| WinGO!         |    |
|----------------|----|
| Bingo in Windo | ws |

Version 2.0

### <u>Credits</u>

| <u>Introduction</u>        | What this program is all about.        |
|----------------------------|----------------------------------------|
| Playing WinGO!             | How to play the game.                  |
| <u>Game Setup</u>          | How to configure WinGO!                |
| <u>Using the File Menu</u> | How to use the items in the File Menu. |
| Using the Options Menu     | Game controls under the Options Menu.  |
| <u>Other Features</u>      | Miscelaneous aspects.                  |
| <u>New in this version</u> | Enhancements in this version.          |

How to Register

- <u>by Mail</u> by Toll-Free Phone Call

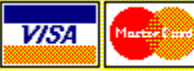

Why should I register?

Other Products

View a list of other products available.

## Introduction

WinGO! is a version of the game played in Bingo halls around the world. In WinGO! it's you against Rosie, a dead-eyed Bingo veteran that hates to lose. At her expert level, you'll need your best concentration and all the luck in the world to win. WinGO! includes all of the features you will find in any Bingo hall. Items such as a scoreboard, a number caller, and the playing cards are all here. However, there are a few twists to make this version of the game more suitable for a one-on-one game played on a computer.

A conventional Bingo game consists of a series of games with different goals in place to determine a winner. This means that to win, you must have a card that matches some of the called numbers in a set pattern, such as a row or column of numbers. There is no standard Bingo game series. Of all of the Bingo halls I've been in, no two used the same method. So, WinGO! has a series of games that are probably unique to this computer version. You can play all of them, or some of them. In addition, you may load other game sets that provide different games for you to play. The registered version allows you to design your own set, so you can make WinGO! play just like the games that you are used to playing.

Most people already know how to play this game. These instructions are mainly to show you how to use the controls in this version. Many of the controls are configurable, and once you learn what they are and how to use them, you will be able to focus on the real meaning of WinGO!, namely, beating Rosie!

# Playing WinGO!

|   | Play Board                                    |    |    |    |    |    |       |    |    |    |     |    |    |    |    |        |     |          |
|---|-----------------------------------------------|----|----|----|----|----|-------|----|----|----|-----|----|----|----|----|--------|-----|----------|
| W | 1                                             | 2  | 3  | 4  | \$ | \$ | Ň     | 8  | 9  | 10 | *** | 12 | 13 | 14 | 3  |        | +++ |          |
| Т | 16                                            | 17 | 18 | 19 | 20 | 21 | 22    | 23 | 24 | 25 | 28  | 27 | 28 | 29 | 30 | Pause! |     | 00:13    |
| Ν | 31                                            | 32 | 33 | 34 | 35 | 36 | 37    | 38 | 39 | 40 | 41  | 42 | 43 | 44 | 45 | - S    |     | <u> </u> |
| G | 46                                            | 47 | 48 | 49 | 50 | 51 | 52    | 53 | 54 | 55 | 56  | 57 | 58 | 59 | 60 | WinGO! | N   | 44       |
| 0 | 61                                            | 62 | 63 | 64 | 65 | 66 | 67    | 68 | 69 | 70 | 71  | 72 | 73 | 74 | 75 |        |     |          |
|   | No Score Yet Let's play WinGO!! Still Looking |    |    |    |    |    | oking |    |    |    |     |    |    |    |    |        |     |          |

Once you start the program, you will see a screen containing the window above. This is the Playboard. It contains many items. You can find out what each section of the PlayBoard is used for by clicking on them with your mouse.

# **Playing Cards**

|    | Card 1 |    |    |    |  |  |  |  |  |
|----|--------|----|----|----|--|--|--|--|--|
| w  | 1      | N  | G  | 0  |  |  |  |  |  |
| 9  | 24     | 44 | 60 | 62 |  |  |  |  |  |
| 14 | 16     | 34 | 55 | 71 |  |  |  |  |  |
| 10 | 20     | X  | 53 | 72 |  |  |  |  |  |
| 8  | 18     | 32 | 49 | 66 |  |  |  |  |  |
| 5  | 23     | 38 | 59 | 63 |  |  |  |  |  |

Just as in Bingo, most of a player's attention is focused on the cards they have in front of them. The same idea applies to WinGO!, but you do not have to worry about a dabber or chips to mark your numbers. Just click on the number as it is called. If you click on the wrong number, just click on it again, and it will be restored. There are two marker types available. The number can be blanked (erased) when you click on it, or it can be grayed. This option is configured in the <u>Game Setup</u> dialog.

Since there are so many numbers to deal with, and because everyone's eyes work differently, WinGO! provides several options for seeing the Playing Cards. First, you can choose the number of cards to play with. The maximum is about 11 cards due to system resource limitations. This may be greater on systems with more than 8Mbytes of RAM. However, 11 cards should be difficult enough for almost any player. The second option you may configure is the color of the numbers shown on the card. This can make a big difference for many players. Finally, you can select the size of the card from among three sizes. You should try different combinations of these options to find the setup that suits you best. Note that the first option is available from the <u>Game Setup</u> dialog, while the others are found in the <u>Option menu</u>.

# **Game Setup**

| 😑 Game Setup                                                                                                    |                                                                                                 |
|----------------------------------------------------------------------------------------------------|-------------------------------------------------------------------------------------------------|
| Games to Play<br>Vertical Lines<br>Horizontal Lines<br>Diagonal Lines<br>Postage Stamp<br>Four Corners<br>Full Board<br>Not in Use | No. of Cards 3<br>Card Covers<br>Blank Out<br>Gray Out<br>Skill<br>Beginner<br>Novice<br>Expert |
| Not in Use Not in Use Not in Use Not in Use                                                                                        | Ok<br>Cancel                                                                                    |

This dialog is used to control some of the major options of WinGO! game play. In particular, these are options which cannot be changed once you start a game. You access this dialog by selecting the first item in the <u>Options Menu</u>.

Once you have opened this dialog, you will see the window shown above. The group of checkboxes on the left indicate to WinGO! which types of games you would like to play. They are played in order from top to bottom as shown.

On the right is an editbox in which you can type the number of cards to use while playing. The actual number you will get depends on the size card you have selected (from the <u>Options Menu</u>) and the size of your screen.

Below this are two other option groups. The first allows you to select the type of card covers to use. Card Covers are computerized versions of a dabber or chip used in standard Bingo games to indicate which numbers on your card have been called. You have a choice here to Blank Out the number when you click on it or to Gray Out the number so you can still read it.

The other option group is the Skill Level you would like Rosie to play at. If you select Beginner level, she will play like a human, making occasional mistakes. At Novice level she makes rare mistakes, and if you select Expert, she plays like a computer (which she is!).

To put the setup changes you have made into effect, press the Ok button. To return to WinGO! with the program setup as it was when you opened the Game Setup dialog, press the Cancel button.

# Registration

WinGO! is Copyright 1993, 1994, 1995 by Bob Dolan, All rights reserved.

If you have already registered and would like to validate your copy of **WinGO!**, open the Register menu and select the **Enter Registration Number** item. Enter the number that was provided in your registration letter. The OK button will become enabled, and you can press it. When the dialog closes, the program becomes a registered version. You will no longer see registration reminders. Thank You for your support!

Otherwise...

WinGO! is distributed as Shareware. This means that if you regularly use the product and benefit from it, you should register with the author (see name and address below). The software you now have is not crippled in any way. This indicates a basic trust of the Shareware concept by myself and other Shareware authors who provide useful products with the hope of some type of return for their efforts.

The basic registration cost of this product is \$15.

Please print the <u>registration form</u> and fill in the requested information. In addition you may register by <u>credit card.</u>

You may contact me electronically in the following ways:

GEnie: DOLAN Compuserve: 71075,3256 Internet: 71075,3256@compuserve.com

### Distribution

If you distribute WinGO! to friends, associates, or to a computer bulletin board system (BBS), you may only distribute the compressed file including the copyright and disclaimer.

### **Disclaimer**

The Copyright Owner hereby disclaims all warranties relating to this software, whether express or implied, including without limitation any implied warranties of merchantability or fitness for a particular purpose. The Copyright Owner will not be liable for any special, incidental, consequential, indirect or similar damages due to loss of data or any other reason, even if The Copyright owner or an agent of The Copyright Owner has been advised of the possibility of such damages. In no event shall The Copyright Owner's liability for any damages ever exceed the price paid for the license to use the software, regardless of the form of the claim. The person using the software bears all risk as to the quality and performance of the software.

# **Update History**

### Version 2.0 June 1995

Rebuilt sound handling using the FastWave library to play WAV files from memory.

• Game Groups can now be loaded. The registered version allows users to design and share their own games.

- High Scores are now shown in a separate dialog and are kept in a separate file.
- The hint picture is now animated and shows all winning patterns.

### Version 1.3 -- Feb 1994

Changed startup sequence.

**Version 1.2 -- September 1993** First Registered release, multimedia version.

**Version 1.00 --June 1993** First Shareware release.

# **The File Menu**

| File                                        | Options   | Regis |  |  |  |  |  |
|---------------------------------------------|-----------|-------|--|--|--|--|--|
| Nev                                         | New Game  |       |  |  |  |  |  |
| Ste                                         | Step Game |       |  |  |  |  |  |
| Load Game Group<br>Show High Scores<br>Exit |           |       |  |  |  |  |  |

The File Menu is where you Control the game play and access other files.

The New Game item does what it says. You select this item to start a new game. Once a game begins, this item becomes grayed out (disabled) and the Stop Game menu item becomes enabled.

The next item is the Stop Game item and is not available unless you are currently playing a game. When you select this item, you will be prompted for confirmation before the game is stopped.

After this is the Load Game Group menu item. Selecting this brings up a file selector, allowing you to choose from other WinGO! games that you can play. The shareware version of WinGO! comes with the Classic game as well as an interesting Alphabet series.

Then there is the <u>Show High Scores</u> item. When you select this, a window will be displayed showing all of the high scores for each of the games in the current game group.

Finally, the Exit menu item will get you out of this and back to work (or to sleep)!

# **The Options Menu**

| Options       | Registe    |  |  |  |  |  |
|---------------|------------|--|--|--|--|--|
| Game S        | Game Setup |  |  |  |  |  |
| Expert I      | Mode       |  |  |  |  |  |
| Sound         |            |  |  |  |  |  |
| Speed 🕨 🕨     |            |  |  |  |  |  |
| Card Size 🛛 🕨 |            |  |  |  |  |  |
| Text Colors → |            |  |  |  |  |  |

**WinGO!** has been designed to be very configurable. All of these adjustments can be found in the Options Menu. The first item is the **Game Setup**. This opens a dialog that allows you to configure items that cannot be changed once a game has started. Because of this, the Game Setup menu item is grayed out once you start a game and re-enabled when it ends.

After this is the Expert Mode control. Before each game type begins, a short description of how to get a winning combination is displayed. Once you know how the games work, these reminders may become annoying. Select this menu item and make sure it is checked to keep these messages from coming up.

The next menu item is the Sound control. The new functionality of this menu item is described in the <u>New Features</u> section.

WinGO! runs at three speeds. To select which speed to play at, click on the Speed item. Another menu will pop up next to it, allowing you to select the new game speed. The current speed has a checkmark next to it. The Slow speed updates the current number every 7 seconds. Medium speed updates at 5 seconds, and Fast at 3 seconds. If you find Fast to be too slow, then add more playing cards.

The next menu item, Card Size, controls the size of the playing cards. Depending on the resolution of your screen, you may need to make cards smaller to get more of them to display. WinGO! will not give you cards that do not fit on the screen completely. At 800 by 600 resolution you can play 11 small, 10 standard, or 4 large cards. Your mileage may vary.

If you change card sizes during a game, you may lose cards! It is best to make this type of change between games, before you press the Start button. However, you will probably find that you settle on a game setup that suits you best and stick with it. WinGO! always saves the latest changes you make to your setup, so they are there when you run it next.

The last menu item in the Options menu is used to change the Playing Card text Colors between Red, Blue and Black. This popup works just like those previously described.

# **High Scores**

|   | High Scores              |          |           |  |  |  |  |  |  |
|---|--------------------------|----------|-----------|--|--|--|--|--|--|
| н | High Scores for Classic: |          |           |  |  |  |  |  |  |
|   | Vertical Lines           |          |           |  |  |  |  |  |  |
| S | core                     | Date     | Player    |  |  |  |  |  |  |
| Γ | 01:15                    | 04-20-95 | Rosie     |  |  |  |  |  |  |
|   | 01:18                    | 04-20-95 | Rosie     |  |  |  |  |  |  |
|   | 01:25                    | 04-28-95 | Rosie     |  |  |  |  |  |  |
|   | 01:35                    | 04-17-95 | Rosie     |  |  |  |  |  |  |
|   | 01:39                    | 04-20-95 | bob       |  |  |  |  |  |  |
|   | 02:05                    | 04-22-95 | bob       |  |  |  |  |  |  |
|   | 02:29                    | 04-20-95 | Bob Dolan |  |  |  |  |  |  |
|   | 02:44                    | 04-16-95 | BOB       |  |  |  |  |  |  |
|   | 09:59                    | 04-16-95 | Bob Dolan |  |  |  |  |  |  |
|   | 09:59                    | 04-16-95 | Bob Dolan |  |  |  |  |  |  |
|   |                          |          |           |  |  |  |  |  |  |
|   | C                        | lose     | Reset     |  |  |  |  |  |  |

This is the High Scores Dialog. To find out what each of the controls does, just click on them.

# **Registration Form**

To print this registration form, open the File menu and select Print Topic.

Mail to:

Bob Dolan P. O. Box 16514 Rochester, New York 14616-0514

Register me as a satisfied user of WinGO! (ver 2.0):

Please enclose \$15 in US funds. Make checks or money orders out to Bob Dolan.

Your registration includes a disk containing the latest version of WinGO!, along with a bunch of extras (<u>click here</u> to see a list!). In addition, this disk will include evaluation copies of many of <u>my other products</u>. These will be the current versions of each, including programs that were not available when this was written. The disk will be a 1.4M 3.5 floppy unless you request otherwise. All files will be in ZIP 2.04g format unless you request otherwise.

For orders from outside of the U.S., please add \$3 to cover additional postage.

Can you UNZIP files? Yes\_\_\_\_\_ No\_\_\_\_\_

Name:\_\_\_\_\_

Address:

City:\_\_\_\_\_State:\_\_\_Zip:\_\_\_\_

Phone(optional):\_\_\_\_\_\_

GEnie/CompuServe/Internet mail address:\_\_\_\_\_

Where did you get this program? This is important in that it helps us to distribute the product to places where you are more likely to see it.

Comments:

## **Other Products from Bob Dolan Software**

### Windows Shareware

### WRackO -- A number strategy game that is easy and fun

WRackO is a challenging, card type strategy game that you can play against the computer or another person. It is easy to learn, simple to master. Quick thinking and risk taking are essential to being a winner in WRackO.

### The Spelling Voice -- A learning program that makes spelling fun!

An educational program that is both fun and effective. Students create and use spelling lists that are spoken to them in their own voice. An easy to use interface guides spellers from the age of 5 to 50 in improving their spelling skills. This program requires a sound card for proper usage. A microphone is also suggested.

#### DeskMenu! -- A low profile, text based Program Manager for Windows

There is probably no other program you can add to your system that will make better use of its screen and disk space than DeskMenu! This easily configured program manager and resource monitor speeds access to all your applications. DeskMenu! places a menubar on your desktop and allows you to setup the menu headings to reflect how you categorize your applications. An optional InfoBar shows time, date and up to six different system resources. DeskMenu! can be used in addition to the Program Manager or it can replace it as the Windows shell. All of this functionality in a good looking, easy to use package!

### Yacht-Z -- A dice strategy game for Windows

Yacht-Z is a version of the classic dice game. You can play single or triple scoring varieties of the game. Up to four players can play at once. This is the original and most often reviewed of all Yacht-Z type dice games. Several years of constant use and valuable input from users has honed this into one of the most enjoyable and challenging games available ( unless you prefer blowing up things! ).

#### WinGo! -- The classic Bingo for Windows

Finally, Bingo has arrived for Windows! You match wits with Rosie, an alert and cunning adversary. You can play with as many cards as you can handle at the speed you like. Fully configurable to adapt to your playing style. The registered version includes digitized voice calling for the most realistic Bingo play possible.

#### **The Joker -- Jokes On Demand**

The Joker gives you a laugh whenever you need it. Just as your day is getting completely boring, a window will appear with a joke to break the ice. If one joke doesn't do it for you, then press the ANOTHER button for more. The program is easy to use, and once setup to

your liking, it will require no maintenance. You can load different joke files, order more from the author, and even create your own.

### **BattleGrid -- War in a window -- Battleship for Windows 3.x**

BattleGrid is a version of the classic board game. Play against the computer or another person. Watch the computer play against itself using different strategies. Several levels of a computer opponent are available, from idiot to genius.

### SCAT -- A strategic and daring card game

Don't get stuck with the lowest hand! SCAT is a card game involving four players that can be as simple or challenging as you want. Features include defining strategy levels, setting the game speed, and leaving the cards face up or face down as you play. This game even includes conversational chit chat between the players! Very addicting and fun!

### WinDial -- A Windows Phone Book that dials

An easy to use phone book that will automatically dial any selected number as long as you have a modem. When a busy signal is detected, you can tell WinDial to retry until someone answers. Other busy attempts can be placed into a queue, and all will be retried in order.

### Mister Clean -- Clean up your hard drive

One of the most efficient ways to clean up those hidden but unwanted or unused files that take up needed space. A slick Windows 3.x user interface makes this utility a must have for your toolbox. Mister Clean finds files the you specify and sorts them by size. You click on the ones you want deleted and then off they go, one-by-one (to be safe) or all at once. Not sure what the file is? Then run it right from Mister Clean and check it out before dumping it! Truly a unique way of managing precious disk space.

#### InstallWare -- An application installer

InstallWare is a small, easy to use application installation program for Windows applications. It costs nothing to use if you are distributing Freeware. Registration provides an extended version that enables automated construction of installation disks.

Windows Freeware

#### 16 Tons -- Drop your sound files here!

Simply plays WAV and MIDI files. Accepts drag & drop operations from the file manager. Most handy when used it as an icon.

#### **Random Saver -- Variety in savers**

Make full use of that collection of screen savers you've got. Now you can get them out of your WINDOWS directory. This utility will run them at random from any location when you install it as the default screen saver in the Windows Control Panel.

## **Other Features**

**Opening Screen Bypass** If the title screen that displays when you start WinGO! becomes tiresome, you can pass a command flag that will bypass it. To do this, go to the Program Manager and click once on the WinGO! icon to highlight it. Then select the Properties item in the File menu. This will bring up the Program Item Properties dialog. The second line of this window contains the command line used to start the program. Just add a space and the letter F to the end of this command line. If you used the default installation, it would look like the following: C:\WINGO\WINGO.EXE F

**Sound Control Dialog** With the addition of real sound capabilities to this version of WinGO!, the degree of control is also greater. Using the Sound Control Dialog box, you can determine whether to use the beep sound from the unregistered version, the voice calling feature that is new in this version, or no sound at all. Make your selection by clicking on the appropriate radio button in this dialog. Note that this controls only the sound effects during the number calling. All other sounds will always be enabled as long as you have a working sound card.

## Credits

Design and Programming **Bob Dolan** 

Beta Test Team Nora Harwood Ruth Heusel Mary Nebel Leonard Roberts Malcolm Walker Pam Dolan Joan Dolan Amanda Dolan

# Why Register?

Why should you register this product? What's in it for you? The topics listed below have more information on this questions

<u>The reasoning</u> <u>What you receive</u> <u>Registering WinGO!</u>

# **Credit Card Payment**

The basic registration cost of this product is \$15.

We now have a new credit card payment option available. This is accessible through a tollfree phone line. In addition, you can access this service by mail, CompuServe or Fax. Payments made through this channel are subject to a \$5.00 handling fee. As always, you can register by <u>check or money order</u> through our PO Box. This new service has been added to accomodate the needs of some of our customers. We hope you find this helpful and convenient.

You can order with MC, Visa, Amex, or Discover from Public (software) Library by calling: 1-800-2424-PsL

#### 713-524-6394

between the hours of 7AM to 6PM CST (Monday-Thursday) and 7AM to 12:30PM CST (Friday)

Be sure to mention that you are registering Product Number 11815

By FAX to 713-524-6398

By CIS Email to 71355,470.

You can mail credit card orders to: PsL at P.O.Box 35705, Houston, TX 77235-5705.

THE ABOVE NUMBERS ARE FOR CREDIT CARD ORDERS ONLY. THE AUTHOR OF THIS PROGRAM CANNOT BE REACHED AT THESE NUMBERS.

# Reasoning

Why should you register a Shareware product? Since you already have the product, why should you pay for it? The fact that many people using Shareware feel this way has a lot to do with the trend towards crippling and nagging. Shareware authors are trying to create incentive for those who use their products to actually pay for them. In a perfect world, those who try Shareware realize that they only have a license to evaluate the product, and after a reasonable amount of time, will either pay for the right to continue using it, or remove it from their computer.

It isn't always a question of affordability. I know folks with more money than you could imagine that would never pay for a Shareware package ("it's free software, isn't it?"). On the other hand, I know of people that barely make their bills each month that wouldn't think of using a Shareware product that they hadn't registered.

The only difference between this software and the software you buy at the store, is that shareware gives you the benefit of making sure that the product is of value to you. If you are still using it after two weeks, then you should should consider registering. Not doing so is no different than stealing a software package from your local computer store.

So much for the ethics of registering Shareware. Understandably, some folks just aren't interested in this. Even though it all makes sense, what they really want to know is: <u>What</u> <u>do I get when I register?</u>

# What You Get

This is what you get when you register one of my products:

- The ethics angle is covered. You have done the **Right Thing**.
- Any nagging that is going on will stop.
- If there are features missing, they will be enabled.
- I will send you a disk with many of my other products for you to evaluate.
- You will get the latest version of the program that you are registering.

• If you find a newer version later on, the registration number I send you will register that also.

- If you need to call me for help, you will have my undivided attention.
- Some programs offer <u>extras</u> to make the program more useful.

• I will send you a letter of heartfelt thanks, since you have acknowledged my hard work.

Granted, it's not a lot of material stuff. But, most of my customers just want to tell me thanks, and I think that is what Shareware buyers are all about.

When you register WinGO!, you will receive the following:

- The latest version of the program.
- A registration code to enable you to register future versions. .
- Full sound support, including voices and number calling. The WinGO! GameMaker application, so you can design your own game groups.
- Several new Game Groups. .

This is the Tallyboard. This shows which numbers have been called out since the start of the current game. It comes in handy when you fall behind and have enough time to check it for numbers you may need to call WinGO! When a number becomes blue, it has been called.

This is the Message Line. It contains three sections. On the left is the current score of games won by each player. In the middle is an information line. Program status and hints as well as random comments will appear here. On the right is Rosie's game status. It will tell you how close she is to calling WinGO! When Rosie says that she is "Waiting on 1", this means that one of her cards is one number from a WinGO! call. When she says "Waiting on 3", this means that three different places on any of her cards is waiting for a number to make the call. The higher this number gets, the closer she is to calling WinGO!

This button serves three purposes. When you first enter WinGO!, it will read Start. When you press it, the game will begin and it will change to read Pause. Now this is where self-control comes in. It is considered cheating if you press this button to stop the game so you can catch up. The Pause control is meant for stopping the game for phone calls and such. Anyway, if you do press it, the game pauses and the button will read Resume. Pressing it in this state restarts the game from where you left off.

This button is the WinGO! button. Press it when you think you have a winning card. The program will evaluate your cards for a winner, and show the first winning card it finds with the winning combination shown in raised letters (when there is a possibility of several combinations, such as in a vertical game). Notice that the card shown may not be the one you thought was the winner! It is possible that you may have more than one winner without knowing it.

If WinGO! finds that you do not have a winner, you will be returned to the game. If this happens three times in one game, the WinGO! button will become disabled. Of course you will no longer be able to win that particular game.

This is the Game Type Indicator. This icon will graphically depict the type of game being played by giving examples of winning patterns for the current game.

This is the Game Timer. While the game is running, the timer will measure the length of the game. When someone wins, that time will be measured against the times for other games recorded in the High Scores menu. If the time is better than any of them it will be placed in the menu and stored along with the player's name, the date and what level was being played.

This is the Current Number Indicator. It will be updated at a rate which depends on the game speed you have selected. The numbers are of a large font size so you can see them easily. However, since most players are concentrating on their Game Cards, it is possible to miss when this number changes. To help avoid this situation, a beeper option is available. If selected, (see <u>Using the Options Menu</u>) a beep will sound each time the number changes. This will draw your attention to the Current Number Indicator. The pitch of the beep gets higher with each number change, to provide a feeling for how far the game has progressed.

This is a drop down combobox that allows you to select the particular game that you wish to see high scores for. When you change it, the Scores list box will display the list of high scores for that game.

This is a listbox that contains the top ten high scores (or lowest times) for the game that currently displayed in the combobox above.

Press this button to close the High Scores Dialog.

Use this button to clear the High Score list for the game that is shown in the combobox above. You will be prompted for confirmation before the list is actually cleared.